# CYBER EVENT REPORTING

## User Documentation

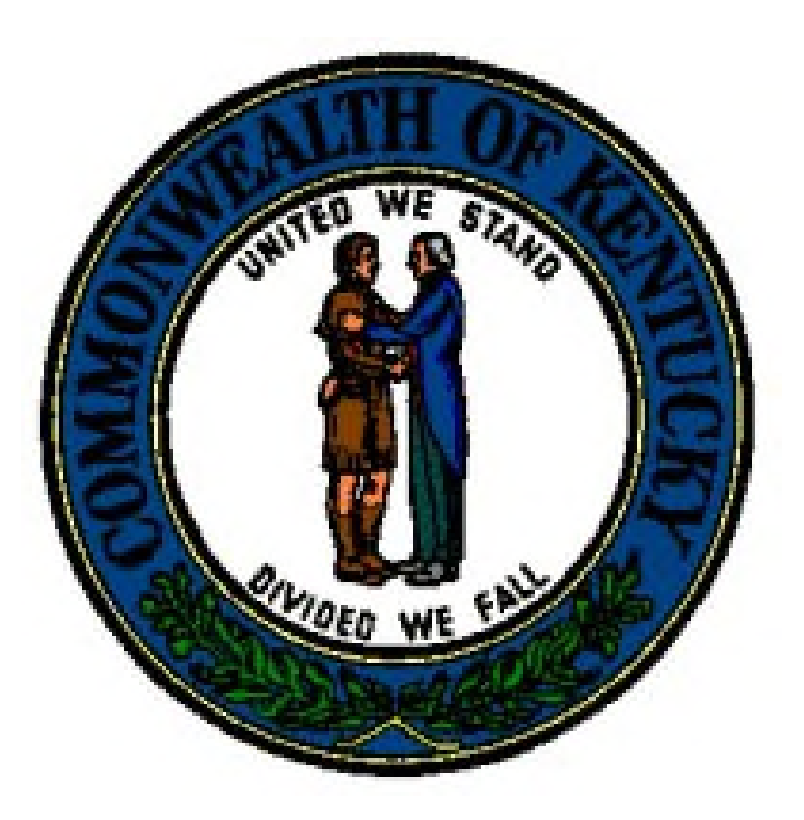

Public Protection Cabinet/DOI July 2023

### TABLE OF CONTENTS

| Purpose                     | 3  |
|-----------------------------|----|
| System Business Rules       | 4  |
| Logging In                  | 5  |
| Reporting a New Event       | 7  |
| Reviewing/Updating an Event | 11 |
| Questions                   | 13 |

#### Purpose

This application is designed to provide a tool for licensees to report a cyber event to the Kentucky Department of Insurance.

#### System Business Rules

Access to Cyber Reporting is granted in the DOI's eServices tool.

- For Companies Annual Statement Account
- For Business Entities Business Entity Licensing Administrator Account

#### Logging In

Access is given from the DOI internet page:

https://insurance.ky.gov/

Click eServices here:

| KENTUCKY.                                               | DEPARTMENT OF INSURANCE                                                                                                    |                                                                                                    |  |  |  |
|---------------------------------------------------------|----------------------------------------------------------------------------------------------------|----------------------------------------------------------------------------------------------------|--|--|--|
| PUBLIC PROTECTION<br>CABINET<br>Department of insurance | If you are trying to reach Kentucky Unemployment Insurance, please go to <u>Kentucky Unemployment Insurance</u> . If you<br>have received fraudulent claims information, please go to <u>Kentucky Unemployment Insurance Report UI Fraud</u> . |                                                                                                    |  |  |  |
|                                                         | The Kentucky Department of Insurance regulates the Commonweal<br>insurance professionals, monitors the financial condition of compan<br>ensures Kentuckians are treated fairly in the marketplace.                                             | Ith's insurance market, licenses agents and other<br>lies, aducates consumers to make wise choices, and |  |  |  |
|                                                         | Contact us at 502-564-3630 or click here for more contact information                                                                                                    | on.                                                                                                    |  |  |  |
|                                                         | Call DOI toll free at 800-595-6053 for assistance.                                                                                                    | <u>/</u>                                                                                                |  |  |  |
|                                                         | Consumers Licensees Insurers eServices                                                                                                    | ×                                                                                                    |  |  |  |
|                                                         | Contact the Department of Insurance                                                                                                    |                                                                                                    |  |  |  |
| HOW DO I?                                               | LATEST NEWS                                                                                                    | QUICK LINKS                                                                                             |  |  |  |

Click here to load credentials to access the proper eServices account.

| unt Setup Instructions - Please Rea                                                                 | đ              |                                                                                |                                   |                                                                                                  |
|----------------------------------------------------------------------------------------------------|----------------|--------------------------------------------------------------------------------|-----------------------------------|--------------------------------------------------------------------------------------------------|
| Business Entities     Insurers     Individuals     Consumers  If you have created an account before | re September 3 | Receiv     Individ:     Zard 2019, Your Username and Password w                | ed an Email Inv<br>als with Permi | vitation<br>Ission Issue<br>ou have to register by clicking on Create Account.                   |
| Click below to Create a KOG eBervices<br>account                                                    | OR             | Click below to Request a new role, or Add<br>new Entities<br>Request New Roles | OR                                | Click below only if you have successfully created an account with Kentucky Online Goteway (KDG). |

Enter the proper email and password:

| - | KENTUCKY                                                 | and the second second se |                                                    |    |
|---|----------------------------------------------------------|----------------------------------------------------------------------------------------------------|----------------------------------------------------|----|
| 8 | Sign in with your Kentucky Onli<br>Gateway (KOG) Account | ine                                                                                                    |                                                    |    |
|   | Email Address                                            |                                                                                                    |                                                    |    |
|   | Next                                                     |                                                                                                    | KENTUCKY                                           |    |
| £ | Resend Account Verification Email                        | Help                                                                                                    |                                                    |    |
|   |                                                          |                                                                                                    | Verify with your passwo                            | rd |
|   |                                                          |                                                                                                    | Password                                           |    |
|   |                                                          |                                                                                                    | 1                                                  |    |
|   |                                                          |                                                                                                    | Verify                                             |    |
|   |                                                          |                                                                                                    | T<br>Verify<br>Forgot password?<br>Back to sign in | -  |

The eServices menu will display with this option.

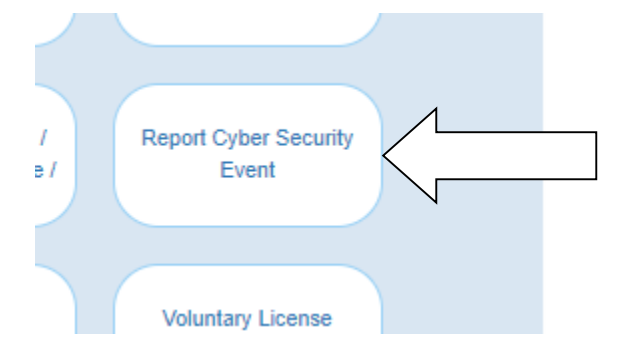

If you cannot access your account, you will need to reach out to Kentucky Online Gateway for assistance:

https://kog.chfs.ky.gov/public/Help

#### Reporting a New Event

After the user accesses the eServices menu and clicks "Report Cyber Security Event", this page will present:

- -
- The User will need to complete 12 sections All fields marked with a red \* are required fields \_

| BER SECURITY EVENT                      |                     |                       |                           |  |
|-----------------------------------------|---------------------|-----------------------|---------------------------|--|
| Section 1. Event Dates                  |                     |                       |                           |  |
| Estimated Event Occurance Dates:        | мм/bb/mm            | TO: MM/DD/            | mr 🗮                      |  |
| Event Discovered Date: *                | MM/DD/YYYY          |                       |                           |  |
| Section 2. Event Type (Check all that a | pply) *             | er 🗍 Lett Durine Move | Dehiching                 |  |
| Improperty Released/ Exposed/ Displaye  | d  Stolen Laptop(s) | Computer and Equipm   | int D Improperty Disposed |  |
| C Other                                 |                     |                       |                           |  |
| Other Event Type Description.*          |                     |                       |                           |  |

| Section 3. Circumstances surrounding the Cybersecurity Event                                                                          |                        |
|----------------------------------------------------------------------------------------------------|------------------------|
| How was the information exposed, lost stolen or accessed? Include the identity of the source of the Cybersecurity Event, if known (Ma | wimum 3500 characters) |
| ten ne se member seprese ne sent som sent a sesserer mener se sent at me serere er me systemeter person a memb                        |                        |
|                                                                                                    |                        |
|                                                                                                    | 6                      |
| How was the Cybersecurity Event discovered? (Maximum 3500 characters)                                                                 |                        |
|                                                                                                    |                        |
|                                                                                                    |                        |
|                                                                                                    |                        |
| What actions are being taken to recover lost, stolen or improperly accessed information? (Maximum 3500 characters)                    |                        |
|                                                                                                    |                        |
|                                                                                                    |                        |
|                                                                                                    |                        |

|                                                                                                    | _ |
|----------------------------------------------------------------------------------------------------|---|
| Section 4. Third-Party Involvement                                                                                                    |   |
| Did the Cybersecurity Event occur within the information / systems maintained by the licensed entity or individual reporting the Cybersecurity Event or within the information / systems maintained by a third-party service provider? |   |
| Select                                                                                                    | ÷ |
| Name of the Third-Party Service Provider.                                                                                                    |   |
|                                                                                                    |   |
| Description of the Third-Party Service Provider (Maximum 1000 characters)                                                                                                    |   |
|                                                                                                    |   |
|                                                                                                    |   |
| What were the specific roles and responsibilities of the Third-Party Service Provider? (Maximum 1000 characters)                                                                                                    |   |
|                                                                                                    |   |
|                                                                                                    |   |

| Section 5. Information Involved (Check all that apply)                                                                                         |  |  |  |  |  |  |  |
|----------------------------------------------------------------------------------------------------|--|--|--|--|--|--|--|
| Demographic Information Health Information Financial Information Other                                                                         |  |  |  |  |  |  |  |
| Was the electronic information involved in the Cybersecurity Event protected in some manner? * O Yes O No O N/A It involved paper records only |  |  |  |  |  |  |  |
| Describe the efforts being undertaken to remediate the situation which permitted the Cybersecurity Event to occur (Maximum 3500 characters)*   |  |  |  |  |  |  |  |
|                                                                                                    |  |  |  |  |  |  |  |
|                                                                                                    |  |  |  |  |  |  |  |
| Section 6. Number of Individuals / Entities Affected                                                                                           |  |  |  |  |  |  |  |
| Number affected nationally * Number affected in Kentucky *                                                                                     |  |  |  |  |  |  |  |
|                                                                                                    |  |  |  |  |  |  |  |
| Section 7. Business-Related Information                                                                                                    |  |  |  |  |  |  |  |
| If the licensee's own business data was involved, please provide details about the type(s) of data involved (Maximum 3500 characters)          |  |  |  |  |  |  |  |
|                                                                                                    |  |  |  |  |  |  |  |
|                                                                                                    |  |  |  |  |  |  |  |
|                                                                                                    |  |  |  |  |  |  |  |

| Section 8. Notification Requ                                                                                                    | urements                                                                                              |  |  |  |  |  |  |
|----------------------------------------------------------------------------------------------------|----------------------------------------------------------------------------------------------------|--|--|--|--|--|--|
| Is a notice to impacted Kentu                                                                                                    | cky residents / entities required under Kentucky or federal law?: * O Yes O No O Unknown              |  |  |  |  |  |  |
| Section 9. Law Enforcemen                                                                                                    |                                                                                                    |  |  |  |  |  |  |
| Has a police report been filed? Has any regulatory, governmental, or other law enforcement agency been notified? (If yes, please attach documentation of report / notification unless atready provided to the KYDOL).* |                                                                                                    |  |  |  |  |  |  |
| Police Report.*                                                                                                    | ○ Yes ○ No ○ Will be responding on a subsequent date                                                  |  |  |  |  |  |  |
| Regulatory Agency:*                                                                                                    | Regulatory Agency:* O Yes O No O Will be responding on a subsequent date                              |  |  |  |  |  |  |
|                                                                                                    |                                                                                                    |  |  |  |  |  |  |
| Section 10. Contact Informa                                                                                                    | tion of Individual Familiar with Cybersecurity levent and Authorized to Act on Behalf of the Licensee |  |  |  |  |  |  |
| First Name:*                                                                                                    | Last Name.*                                                                                           |  |  |  |  |  |  |
| Tibe.*                                                                                                    |                                                                                                    |  |  |  |  |  |  |
| Address Line 1:                                                                                                    | Address Line 2:                                                                                       |  |  |  |  |  |  |
| Postal Code:                                                                                                    | State: City:                                                                                          |  |  |  |  |  |  |
| Telephone:*                                                                                                    | Fax: Email*                                                                                           |  |  |  |  |  |  |
|                                                                                                    | Continue                                                                                              |  |  |  |  |  |  |

When all data has been properly entered, click "Continue" to proceed to Sections 11 and 12.

The user **must** provide three items.

- A report of the results of any internal review identifying a lapse in either automated controls or internal procedures, or confirming that all automated controls or internal procedures were followed.
- A copy of the licensee's privacy policy
- A statement outlining the steps the licensee will take to investigate and notify consumers affected by the Cybersecurity Event.

| Section 11. Upload documen                                                      | itation                                           |                                               |                                                                                                    |
|---------------------------------------------------------------------------------|---------------------------------------------------|-----------------------------------------------|----------------------------------------------------------------------------------------------------|
| Items to Attach:<br>1. A report of the results of a<br>procedures were followed | any internal review identifying a lapse in e<br>I | ther automated controls or internal pro       | ocedures, or confirming that all automated controls or internal                                                                                                    |
| 2. A copy of the licensee's p                                                   | rivacy policy.                                    |                                               |                                                                                                    |
| 3. A statement outlining the                                                    | steps the licensee will take to investigate       | and notify consumers affected by the o        | Cybersecurity Event.                                                                                                    |
|                                                                                 |                                                   |                                               |                                                                                                    |
| Select Document Type *                                                          | Select                                            | Choose File No to                             | le chosen 🛛 🕲 Upicad                                                                                                    |
|                                                                                 |                                                   | (Maximum file size is<br>files can be uploade | is 20MB, multiple<br>ed)                                                                                                    |
|                                                                                 |                                                   |                                               |                                                                                                    |
|                                                                                 |                                                   |                                               |                                                                                                    |
|                                                                                 |                                                   |                                               |                                                                                                    |
| Select Document Type *                                                          | Select                                            | Choose File No II                             | le chosen 🕘 Upload                                                                                                    |
|                                                                                 |                                                   | (Maximum file size is<br>files can be uninade | is 20MB, multiple                                                                                                    |
| Desument Name                                                                   | Provincent                                        | nus cur oc oprouse                            |                                                                                                    |
| Testing 2.pdf                                                                   | Investigatio                                      | n Outline                                     |                                                                                                    |
| Testing 2 pdf                                                                   | Privacy pol                                       |                                               |                                                                                                    |
| Testing 2 odf                                                                   | Internal Bas                                      | iau Document                                  | Select the document, click choo                                                                                                    |
| resung s.par                                                                    | internal ree                                      | new Document                                  | file and upload the document                                                                                                    |
|                                                                                 |                                                   |                                               | will be written to the record. V                                                                                                    |
|                                                                                 |                                                   |                                               | may remove a record uploaded                                                                                                    |
|                                                                                 |                                                   |                                               |                                                                                                    |
|                                                                                 |                                                   |                                               | error by using the indication in the indication in the indication |
|                                                                                 |                                                   |                                               |                                                                                                    |

The licensee must attest to the accuracy of the data submitted.

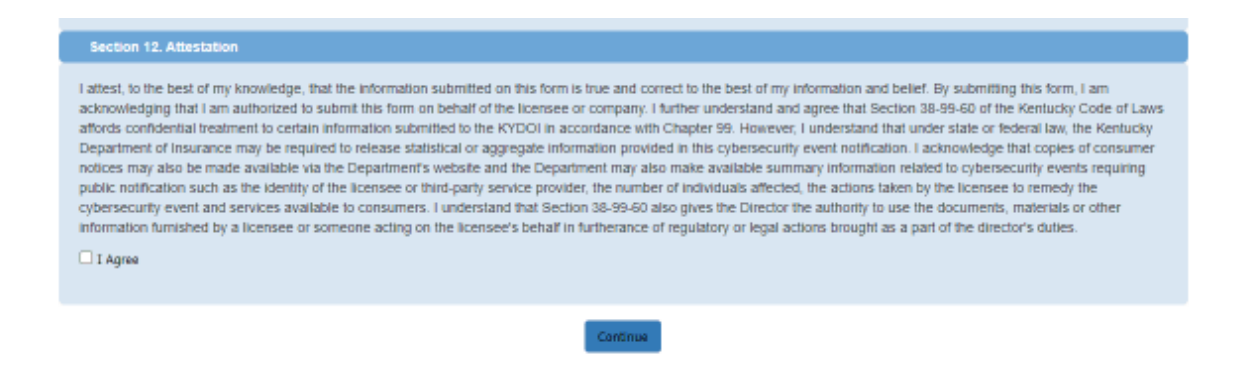

Click "Continue" to complete the process.

The final page will present.

| ANSACTI | ON DETAILS |                                                  |              |                       |  |
|---------|------------|--------------------------------------------------|--------------|-----------------------|--|
|         |            |                                                  |              |                       |  |
|         | DOIID      | Name                                             | Contact Name | Event Discovered Date |  |
| 1       | 300999     | Anthem Health Plans of Kentucky, Inc.            | TEST TEST    | 7/5/2023              |  |
|         |            | Click "Submit<br>Transaction" to<br>complete the |              |                       |  |
|         |            | reporting.                                       |              |                       |  |

A confirmation email will be sent with the Transaction ID to the filer.

#### Reviewing/Updating a Cyber Event

To update a submitted event, re-enter eServices (access is explained above).

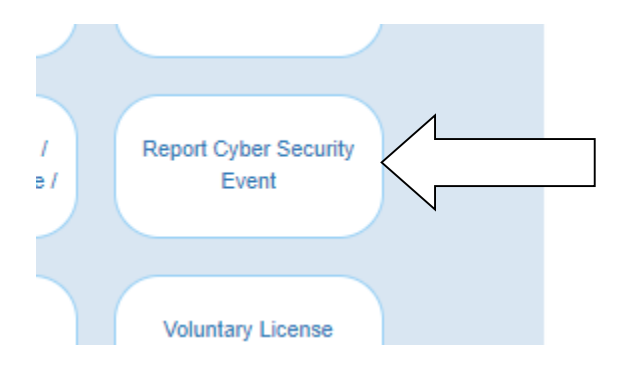

A list of all reported event will present. Click the last submitted record in the event to update.

|              | Event ID | Event Discovered Date | Contact Name        | Title       | Status                               | Status Date                          |                   |
|--------------|----------|-----------------------|---------------------|-------------|--------------------------------------|--------------------------------------|-------------------|
| View Details | 66       | 8/2/2022              | Oliver BorderCollie | CEO         | Submitted                            | 8/9/2022                             |                   |
| View Details | 66-1     | 8/2/2022              | Oliver BorderCollie | CEO         | Submitted                            | 8/9/2022                             |                   |
| View Details | 66-2     | 8/2/2022              | Oliver BorderCollie | CEO         | Submitted                            | 8/10/2022                            |                   |
| View Datails | 66-3     | 8/2/2022              | Oliver BorderCollie | CEO         | Submitted                            | 8/30/2022                            | Update Event Data |
|              |          |                       |                     | C<br>d<br>r | Click this<br>lisplay th<br>ecord to | control to<br>e last/best<br>update. |                   |

<u>NOTE:</u> A user will not be able to alter a closed event.

The list will show all event records submitted, so a history of the submission displays.

After the data has been altered, click "Continue" to proceed to completion.

| TRANSACTION DETAILS                |   |                                                 |                                       |     |              |                       |
|------------------------------------|---|-------------------------------------------------|---------------------------------------|-----|--------------|-----------------------|
|                                    |   |                                                 |                                       |     |              |                       |
|                                    |   | DOIID                                           | Name                                  |     | Contact Name | Event Discovered Date |
|                                    | 1 | 300999                                          | Anthem Health Plans of Kentucky, Inc. |     | TEST TEST    | 7/5/2023              |
|                                    |   |                                                 |                                       |     |              |                       |
| Add More Events Submit Transaction |   | Then click "Submit<br>Transaction" to finalize. |                                       | ze. |              |                       |

A confirmation will be sent to the user the transaction is complete.

#### Questions?

Should you have technical questions regarding Cybersecurity submissions, email <u>DOI.CommissionerOffice@ky.gov</u> for further details. If you have an IT problem/question, email <u>DOI.ISHelpDesk@ky.gov</u>.